# Bunch Arrival Time Monitors

**Function & Applications** 

Czwalinna, Marie Kristin Hamburg, 17.11.2017

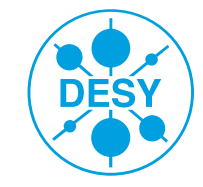

HELMHOLTZ RESEARCH FOR GRAND CHALLENGES

## **BAM System Overview**

How do the BAMs work

& How can I know whether I can trust their measurement.

### **BAM Installations at FLASH**

**Customer of the Optical Synchronisation System.** 

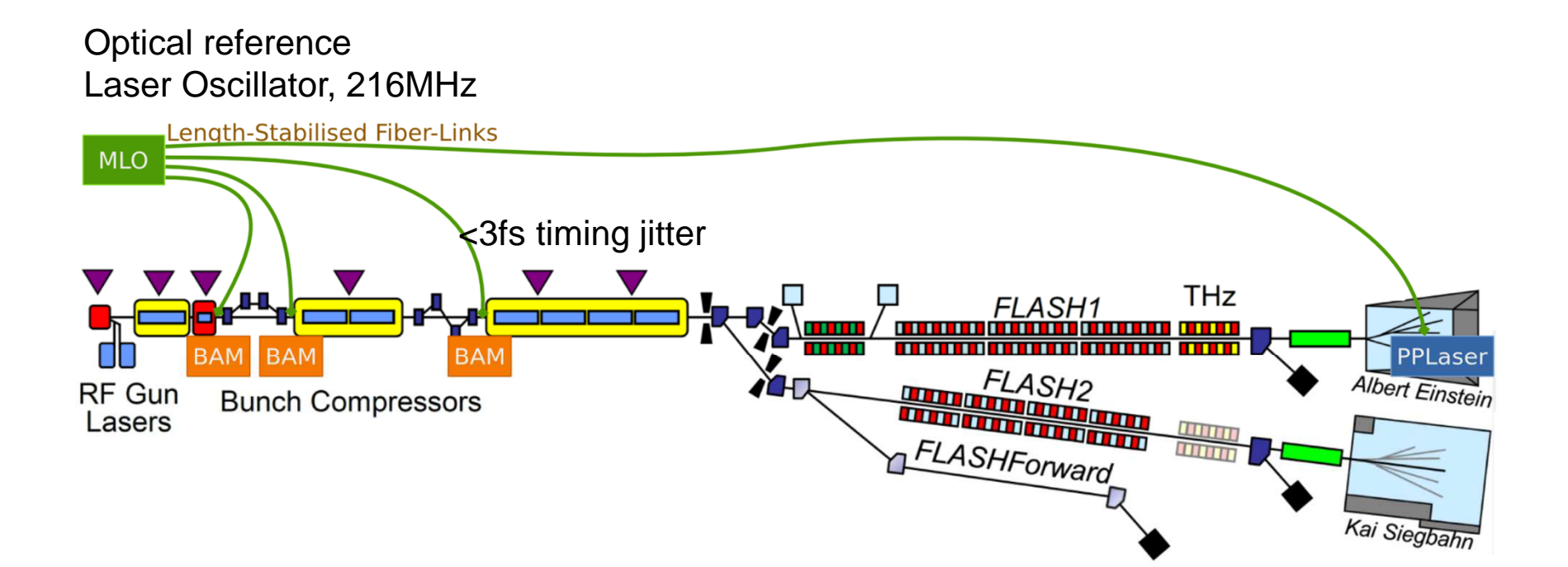

## **Operation Principle of the BAM**

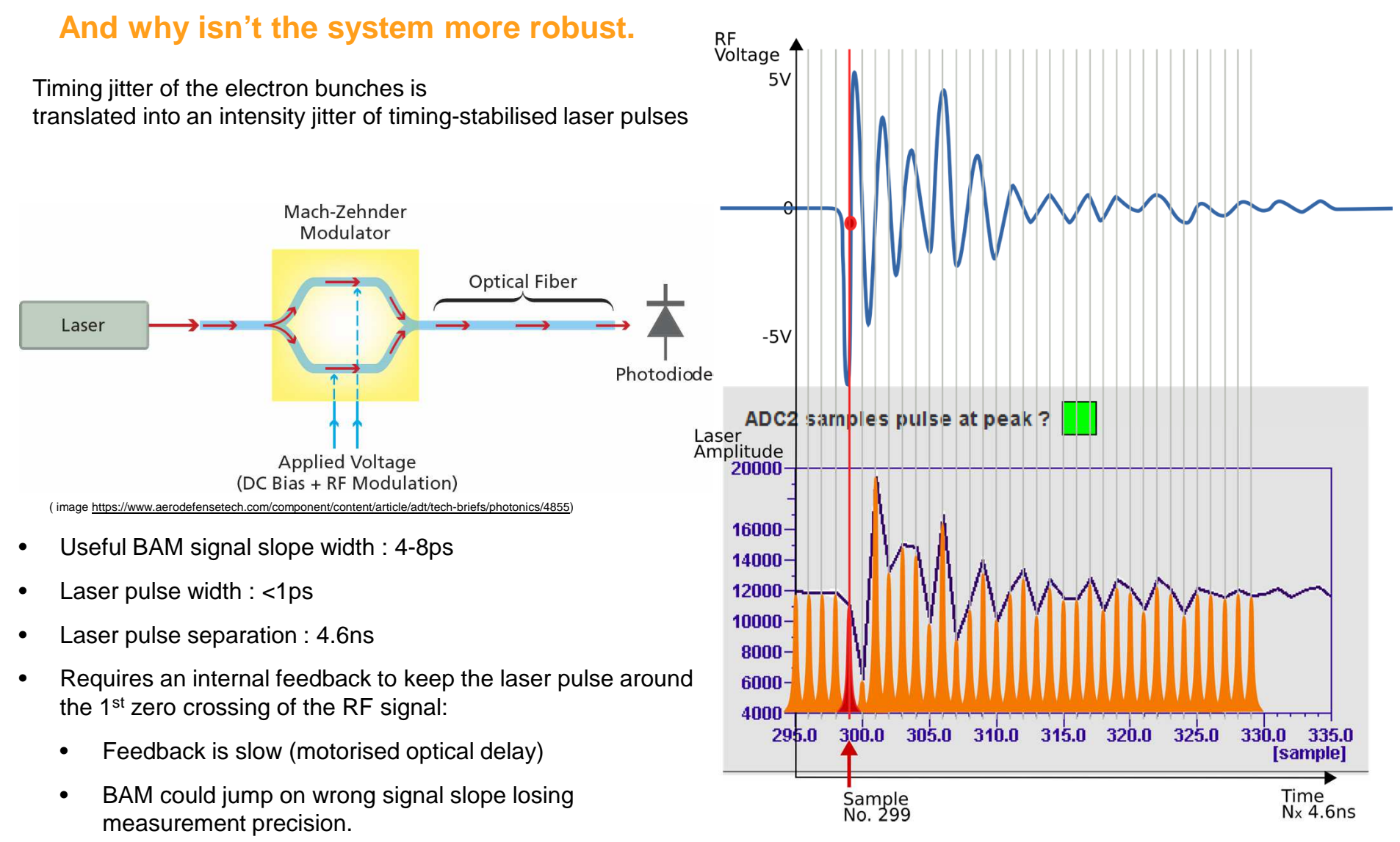

RF Signal height is dependent on e- bunch charge.

## **Overview Panel of BAMs**

#### How to know whether the BAMs are OK.

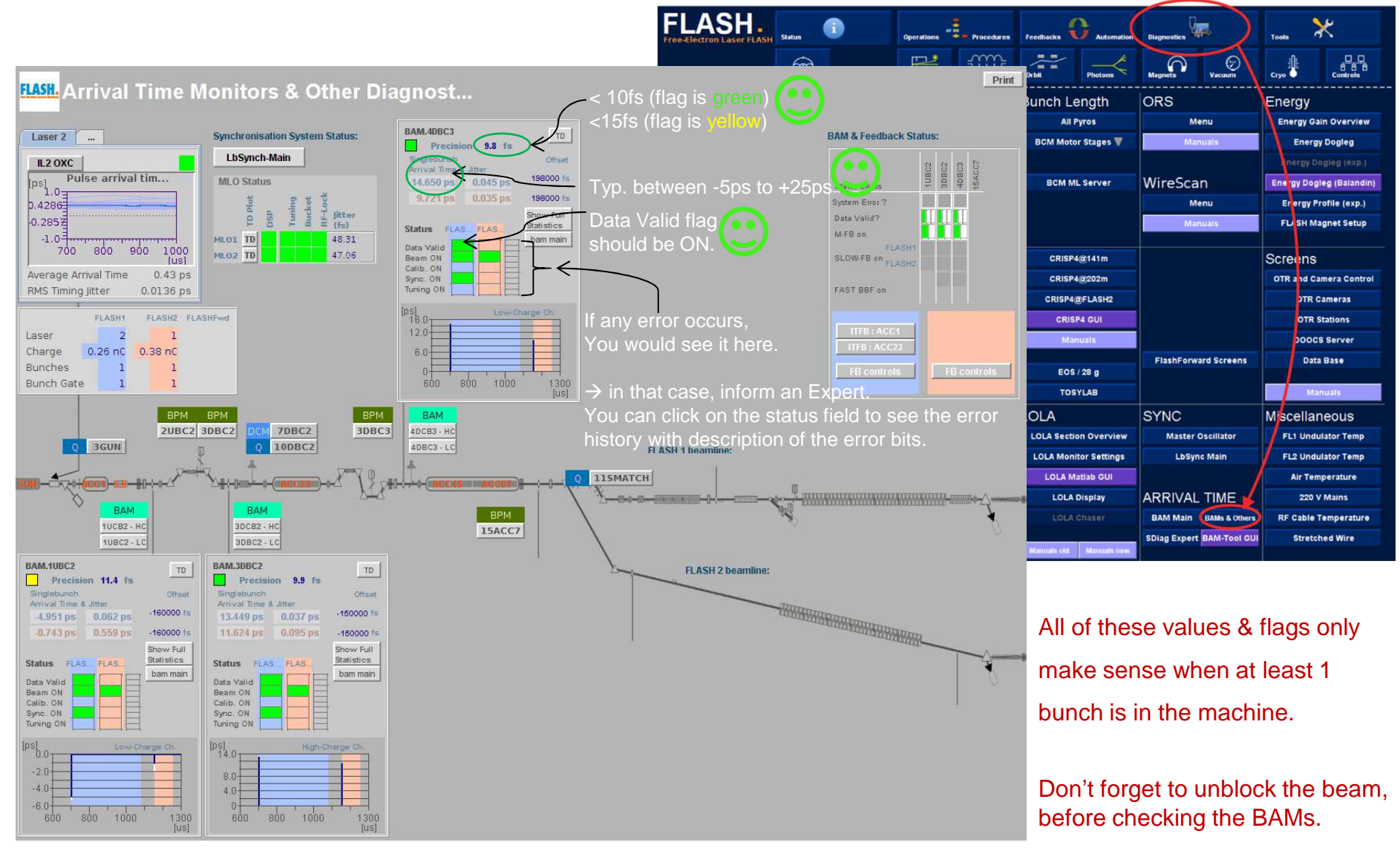

## On-Crest Phase Measurement

How to evaluate whether or not the scan does make sense.

## **On-Crest Phase Tool**

Where to find it & how to use it

Matlab Script used for the scans of the RF modules

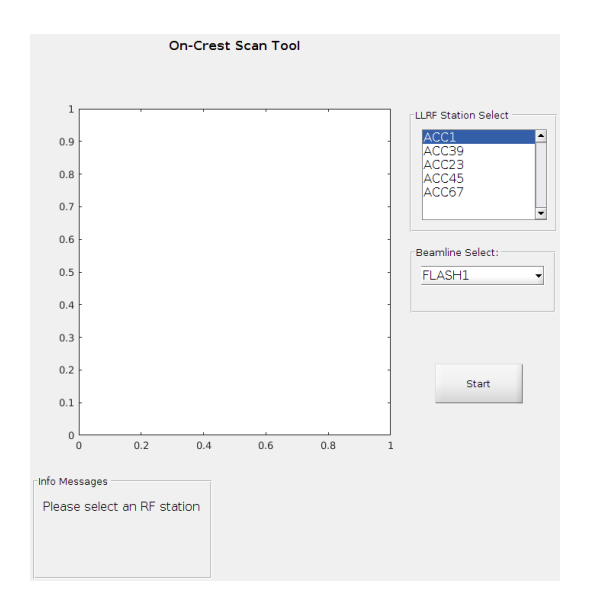

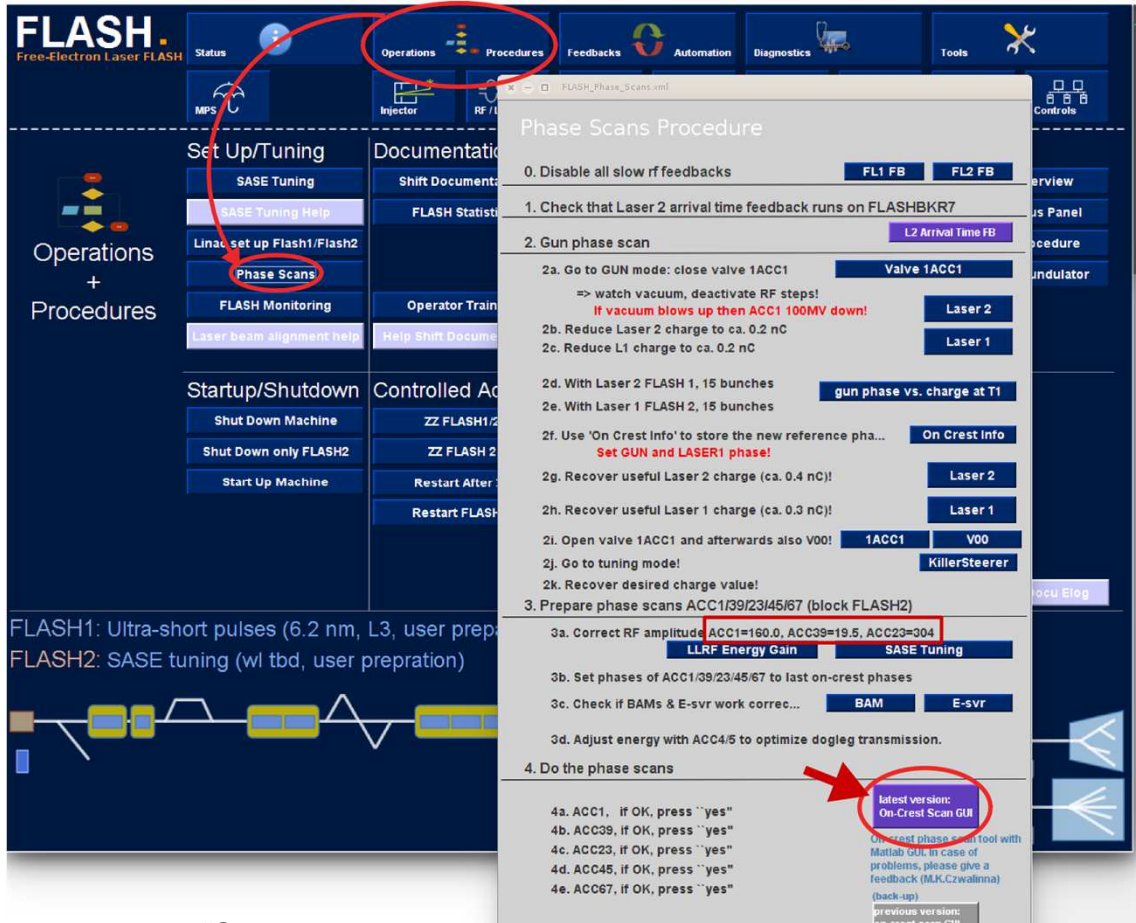

5. FLASH 1 & FLASH 2 ready for operation!

- 1. Select the RF station you would like to scan, then click "Start".
- 2. Be patient, the tool is taking data and evaluates the fit to the data points. Then check whether the fit curve looks OK (see next slide); if so, press the button "Yes" (not visible in this screenshot)
- 3. Wait for the tool to set the new reference phase. The tool will tell you, when it is ready for a new scan.
- 4. Then repeat with the next station.

#### **On-Crest Phase Measurements**

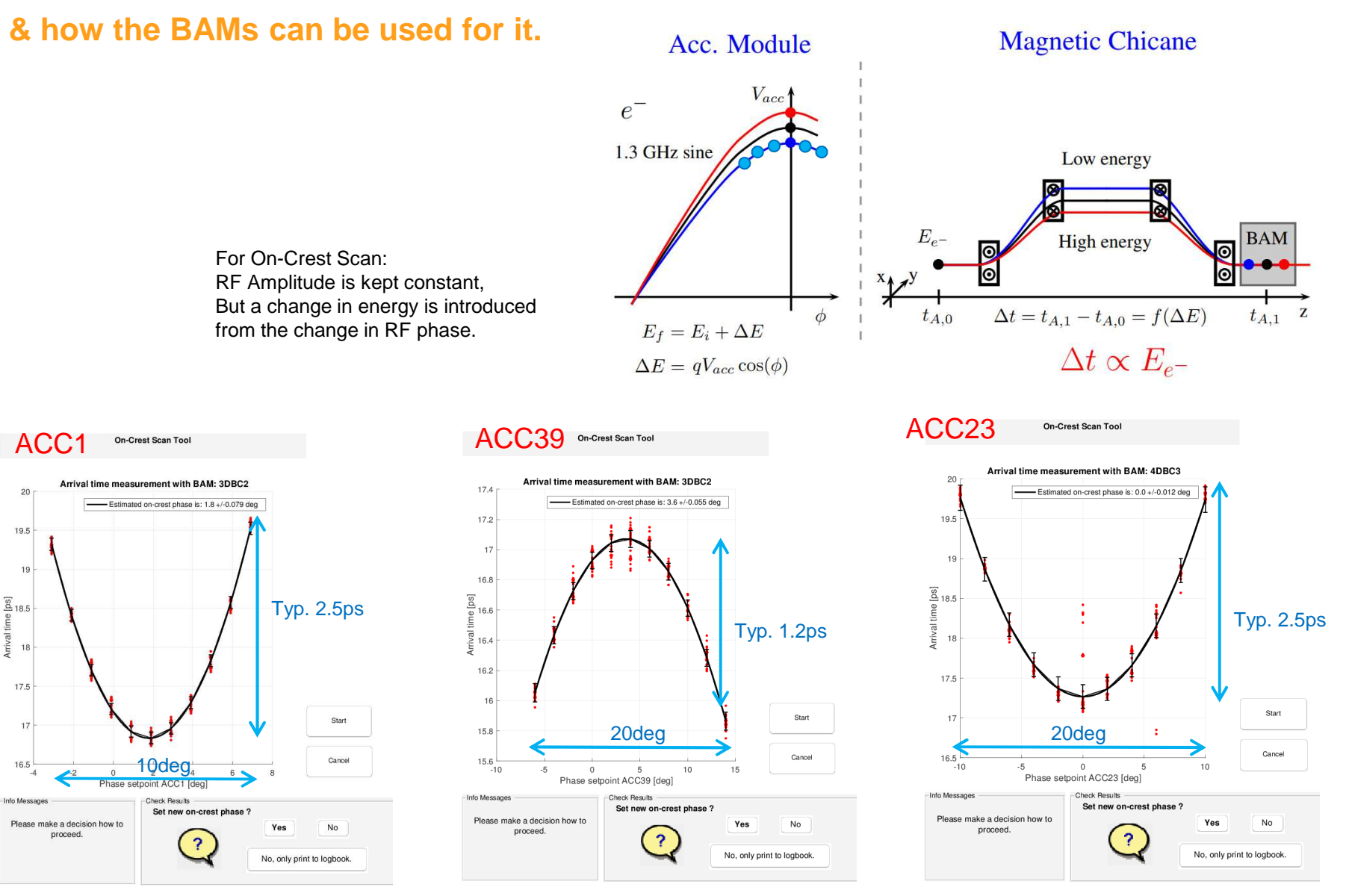

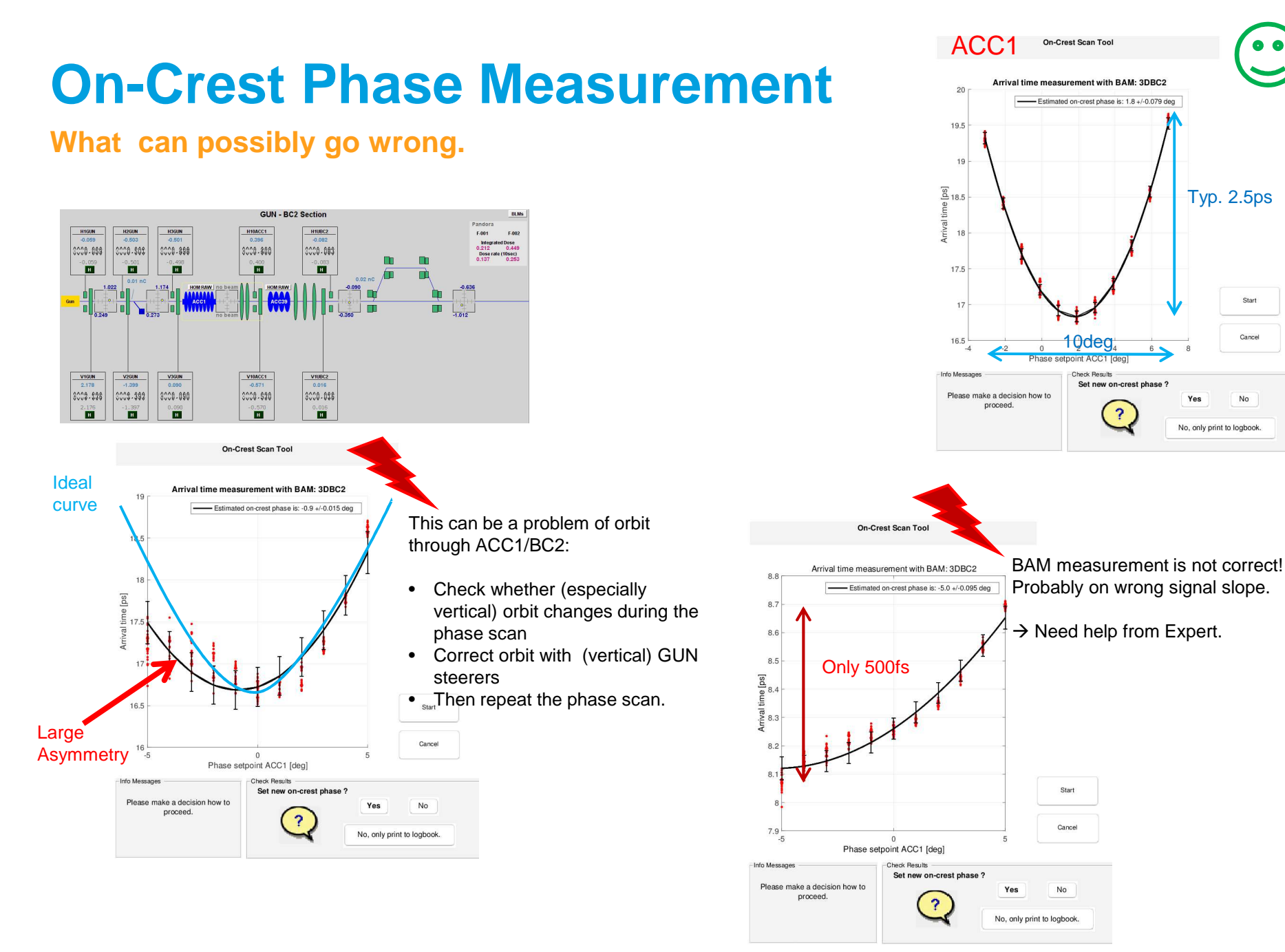

## Intra-Train, Feedback (Iongitudinal) (arrival time)

or simply: Fast BAM Feedback.

How to check whether the feedback operates as intended.

### Fast BAM Feedback on ACC1 Amplitude

#### How to get to the controls panel

PLEASE make sure, that this Feedback is OFF when loading a new file OR during SASE Tuning !

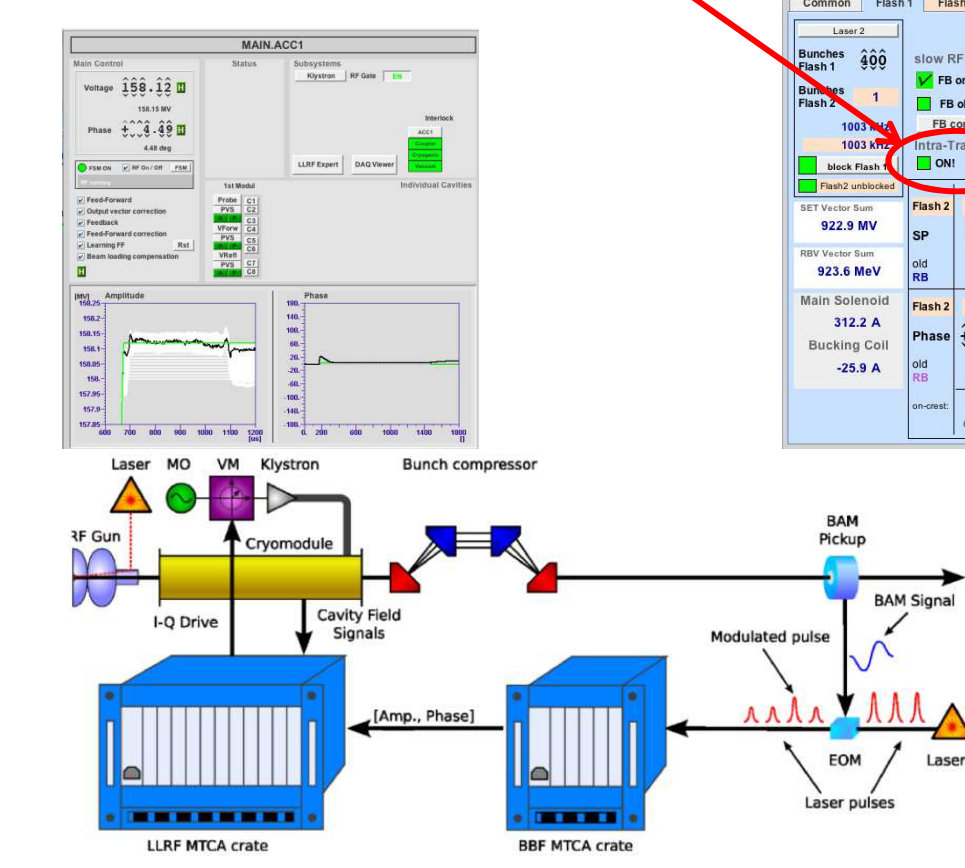

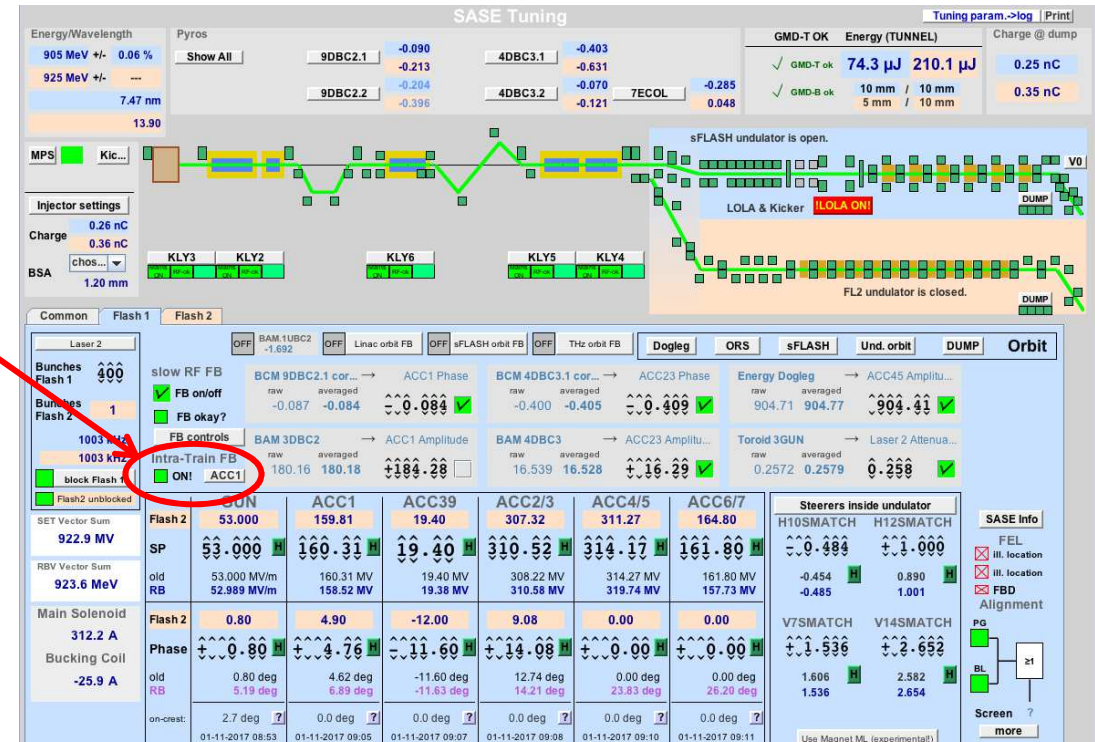

(Still) Only available for FLASH1 bunch trains. Normally, FL2 bunches should not be influenced from FB action on FL1.

DESY. | BAMs@FLASH | Czwalinna, M.K., 17.11.2017

#### **Fast BAM Feedback on ACC1 Amplitude**

Controls panel and How to use it.

- 1. Be sure that at least the BAM.3DBC2 is OK.
- 2. This FB is switched on last, after RF settings had been tuned to final values & shortly before handing the machine over to the users.
- 3. Open this controls panel.
- **4.** Adjust the BAM SP (set-point) value (see example) Usually between 25'000 and 35'000 start with center value of the bunch-train data
- 5. Click on Enable Checkbox.
- If SASE drops a little, try to fine-tune the BAM SP on the hundreds digit.
- Open the "Arrival Time Jitter Display" (Matlab tool) : select BAM.4DBC3.
- Arrival Time Jitter displayed should be around 20fs. (see next slide)

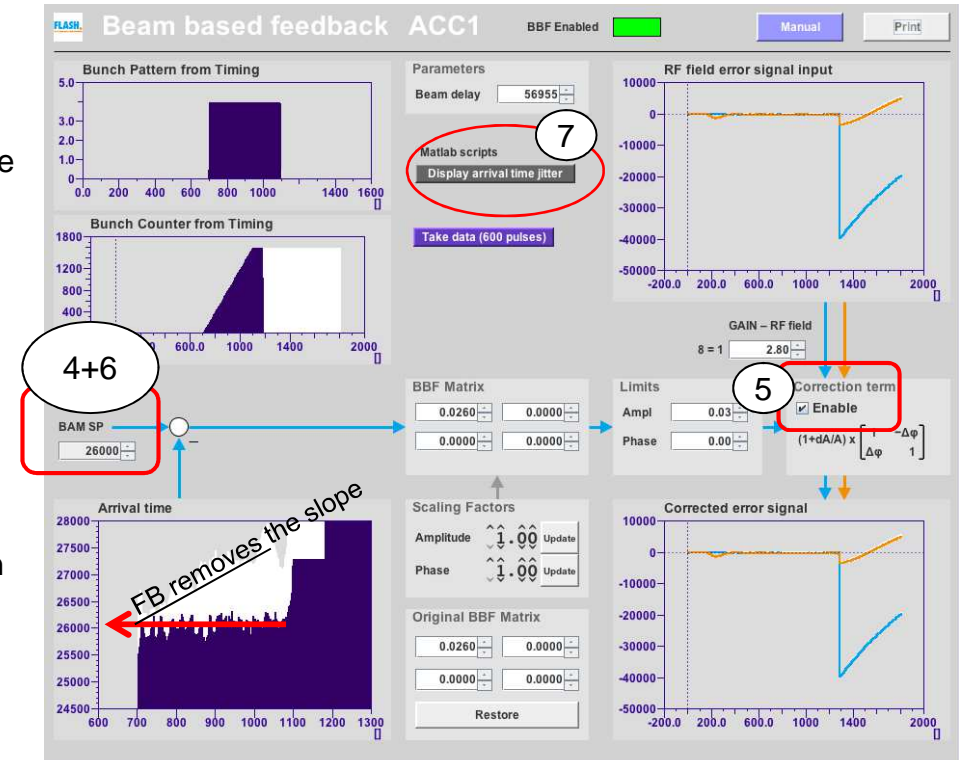

Also, FB reduces the arrival time jitter.

→ Check with BAM.4DBC3!

### **Fast BAM Feedback on ACC1 Amplitude**

#### How to check the feedback operation.

Keep these 3 panels opened & print to logbook from time to time.

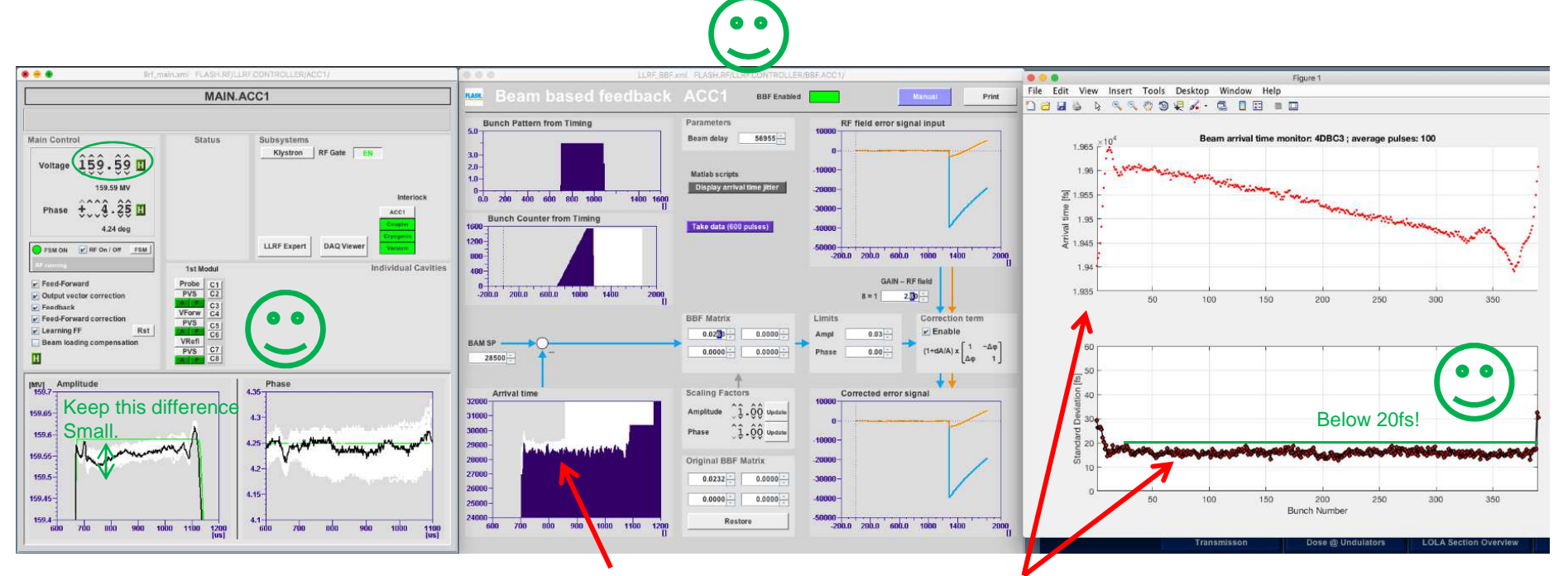

ACC1 :

Might want to adjust the FL1 Amplitude Set-point, To shift the green set-point curve Onto the black measurement curve. In case you see here rather big oscillations, Better switch the feedback OFF, And inform an Expert.

## Slow Arrival Time Feedback

Ways to optimise the feedback operation.

### Slow RF Feedback(s)

#### Comment on the slow BAM Feedback.

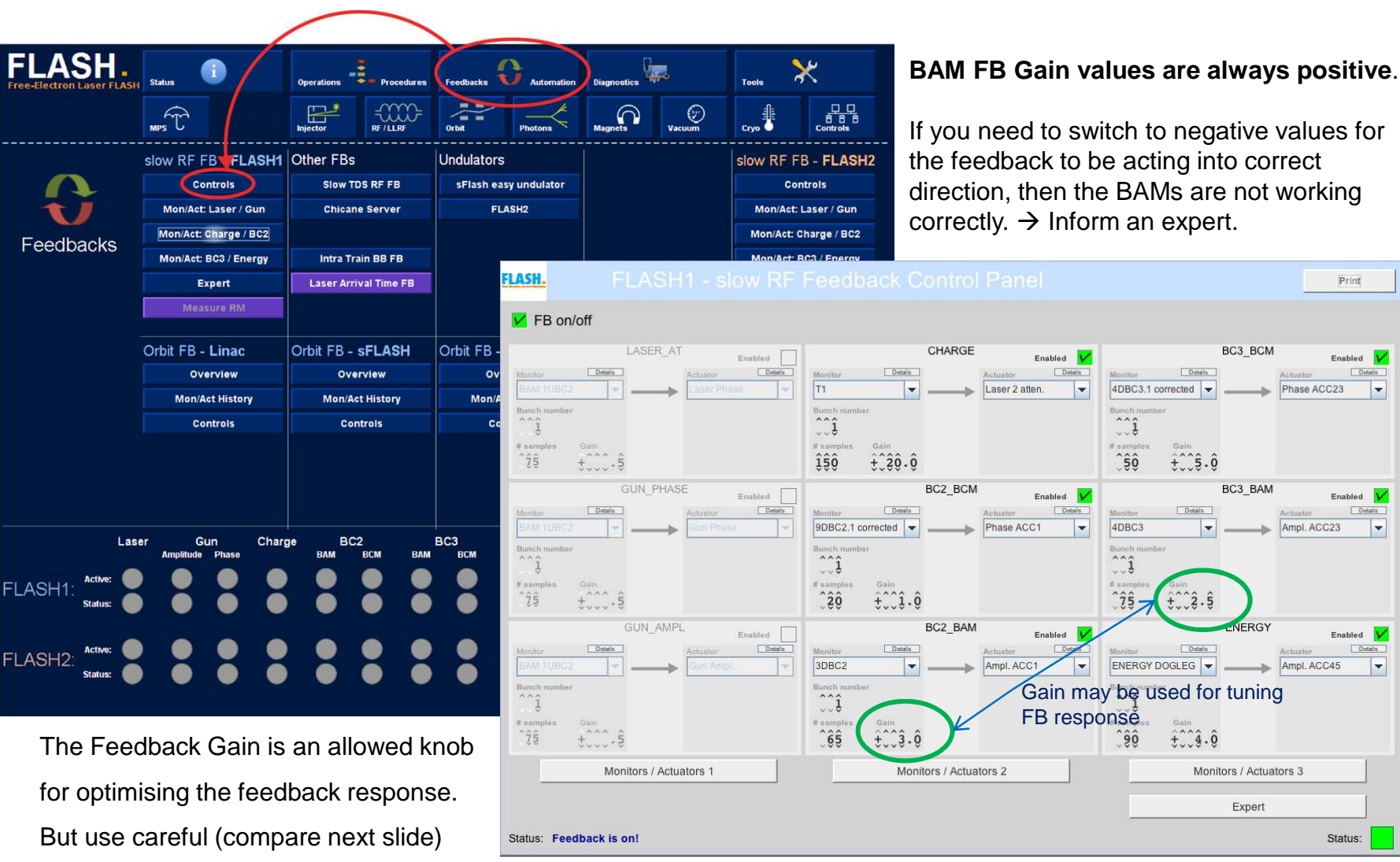

-

-

-

## **Slow RF Feedback(s)**

BAMs are stabilising the energy in parallel to the compression FBs.

Example:

#### BAM.4DBC3 on ACC23 amplitude.

Optimisation possible via following knobs:

- FB Gain (see slide before)
- No. of Samples used for Averaging: Usually, the BC2 feedbacks average less (= react more often) than the BC3/energy FB loops.
- Limits around the Target Value.

#### As shown here, the FB is acting fine!

But possible problem: If the corrections applied are jumping in single & big steps up and down, the gain of this feedback loop is too large.

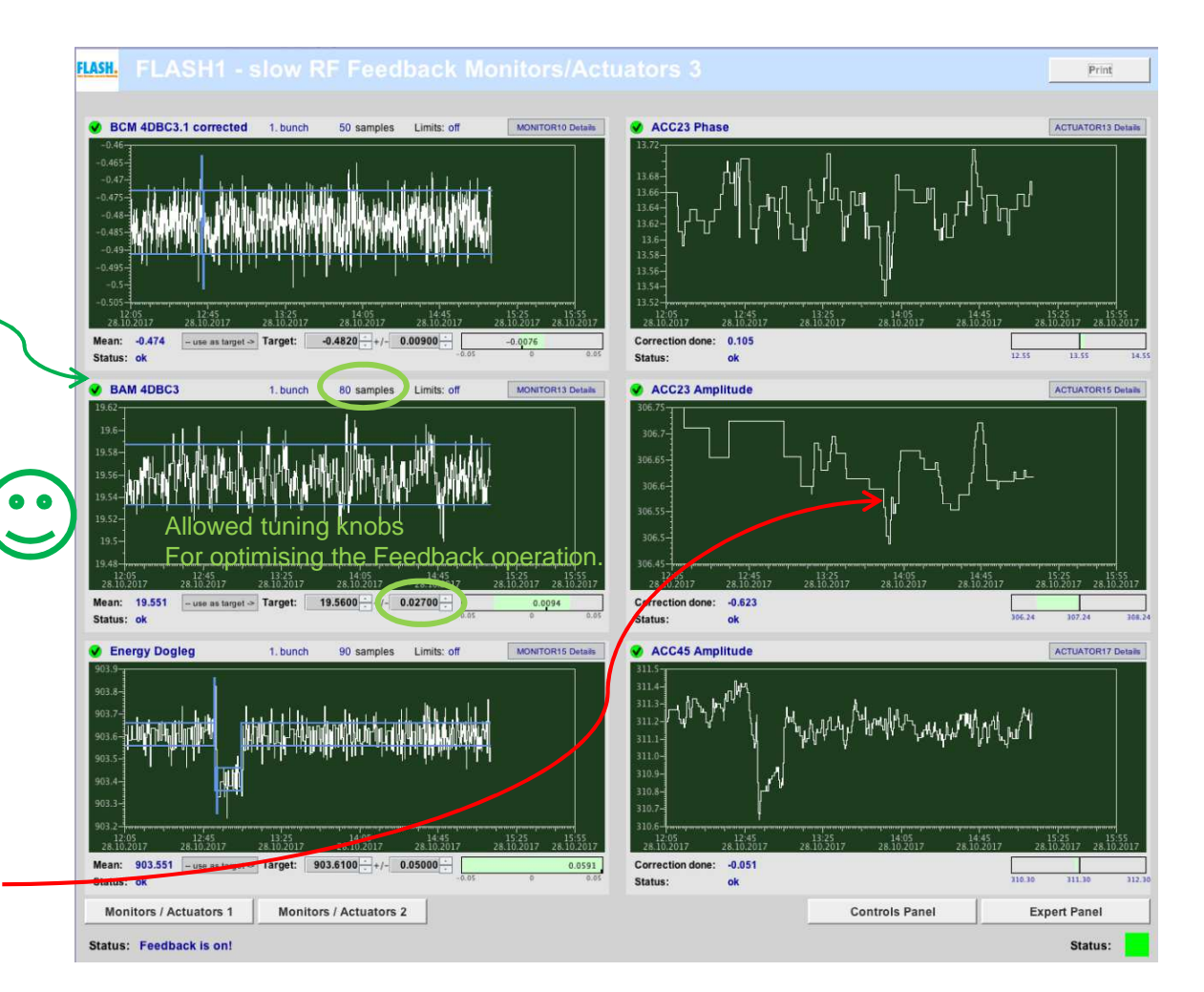

#### Some more or less useful information

Whom to inform, if problems appear.

#### Experts to call in case of questions...

#### At MSK:

version: 21.08.2017 Sorry, is already outdated.

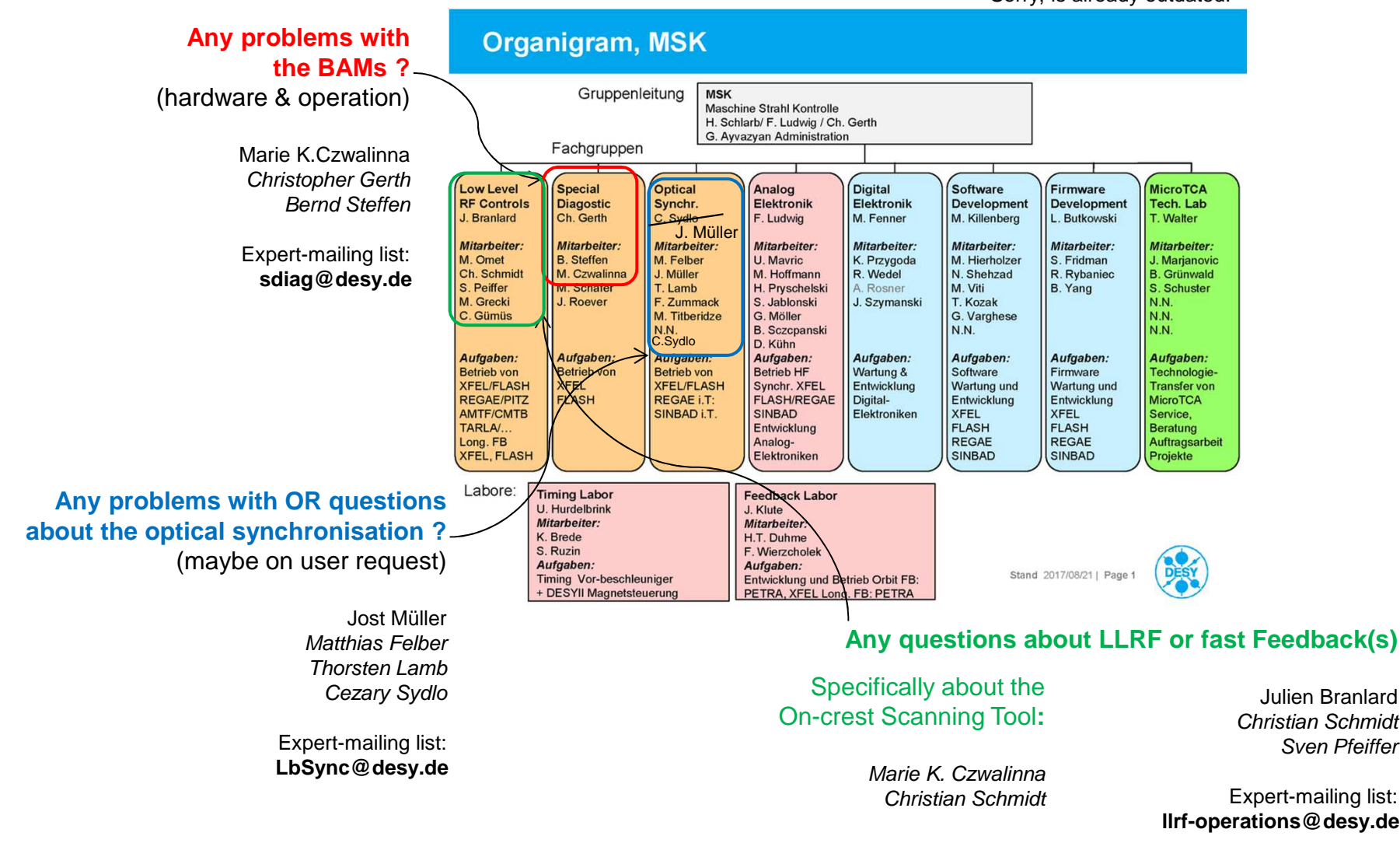